# Quick Start Guide

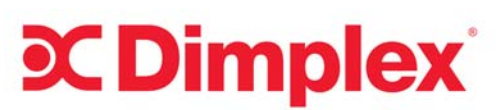

# EPX Panel Heater with RXPW4 Central Controller

QS012

This guide is for quick reference only. Refer to EPX/RXPW4 installation and operating instructions for further information

EPX panel heater

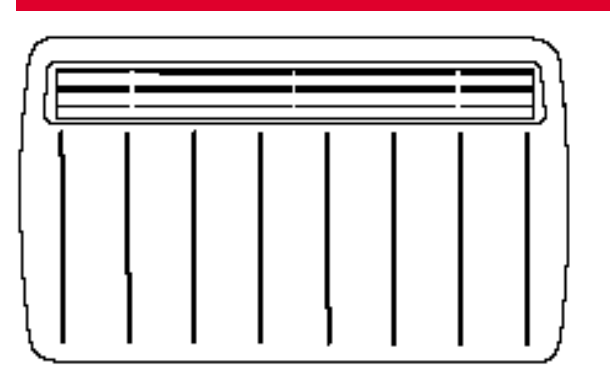

#### Heater controls

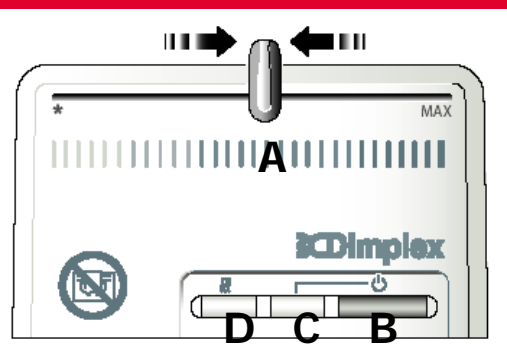

(A) Thermostat: slide the thermostat control to the appropriate position to give comfort level required.

Heater will automatically switch on and off as necessary to maintain the selected temperature. A higher setting will make the room warmer.

- (B) Power switch
- (C) Power ON indicator: Illuminates when power switch in ON
- (D) Heat indicator: Illuminates when the heater is delivering heat

Heater operation when connected to RXPW4 controller

The RXPW4 controller allows control of multiple Dimplex heaters from a single point. Heaters can be grouped together in "zones" and each zone configured with a different time program for each day of the week. Up to 4 zones are available.

When connected to an RXPW4 controller, the heater will operate in accordance with the controller program/setting. The program can only be over ridden at the controller.

The heater will provide the following functionality in each of the controller modes:

| Mode             | Bars on<br>Display | Heater Function                                       |
|------------------|--------------------|-------------------------------------------------------|
| Comfort / On     | 4                  | Thermostat setting                                    |
| Background       | 1*                 | 5°C below thermostat setting                          |
| Off              | 1*                 | Heater does not operate                               |
| Frost Protection | n/a                | Heater operates when tempera-<br>ture drops below 5°C |

\* Note the controller can be configured so that the AUTO program operates either as Background or Off modes. Please see RXPW4 installation /operating instructions for further details.

## RXPW4 4-zone central controller

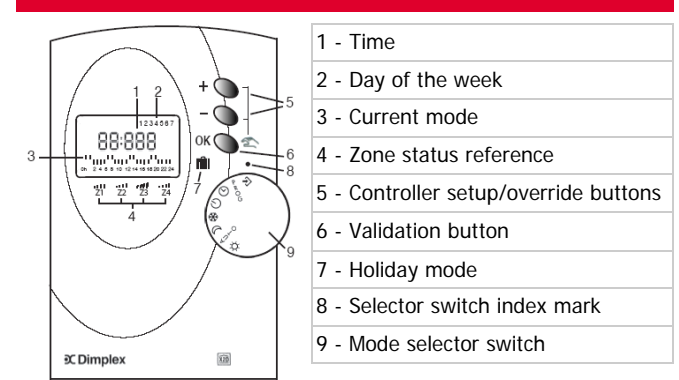

#### Initial set up: Setting the time and day

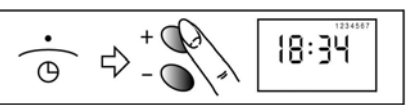

- 1. Turn the mode selector switch to the  $\oplus$  position.
- Use the "+" and "-" buttons to cycle through the hours/ days of the week until the correct time/day is set.
- 3. Press OK to confirm.
- Note: Typically 1 = Sunday, 2 = Monday, etc.

Setting the daily program for each zone

- 1. Turn the mode selector switch to the PROG position.
- 2. Use the "+" and "-" buttons to select the zone you wish to programme (e.g. P=1). Press OK to select.
- Use the "+" or "-" buttons to set the program for each hour of day 1 (i.e. Sunday).
- 4. "+"sets an hour of Comfort (on) and "-" sets an hour of Background (off). The hours of the day are denoted across the bottom of the display.
- Press OK to confirm when the program has been set. The programme for day 2, etc. can then be set in the same way.
- 6. To copy the program from one day to the next, hold down the OK button for 5 seconds.
- 7. Once the daily programs have been set for Zone 1, repeat the process for Zones 2 4.

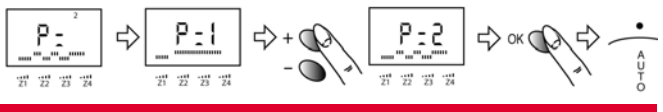

## Everyday operation

- 1. To run the program, set the mode selector switch to the AUTO position.
  - The status of each zone is indicated on the display (1 bar = background (off), 4 bars = Comfort (on).

| • | N  | 10.   | 3  | J  |   |
|---|----|-------|----|----|---|
| A | 52 | .10.  | 5. | ٦. | 1 |
| U | 1  |       |    |    | - |
| ò | /  | 21/22 | 25 | 24 |   |

 For details of how to over ride or 21-10AT 22-40ARS advance the automatic program, please refer to the RXPW4 operating instructions.

2.